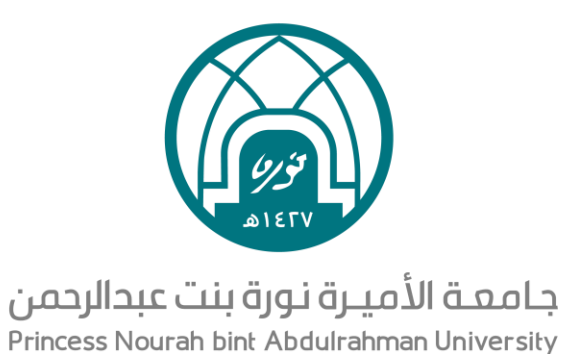

الإدارة ألعامة للموارد البشرية الدليل الإرشادي للتسجيل في البرامج التدريبية في صلاحية التدريب للموظفين 033اهـ

)•(

## آلية الدخول على صلاحية التدريب للموظفين

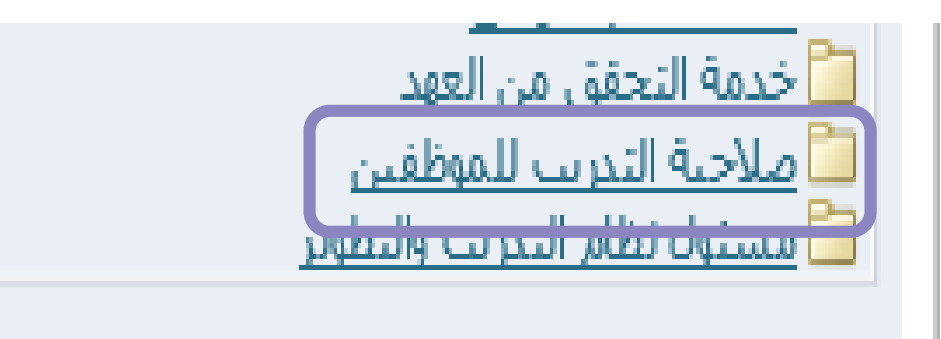

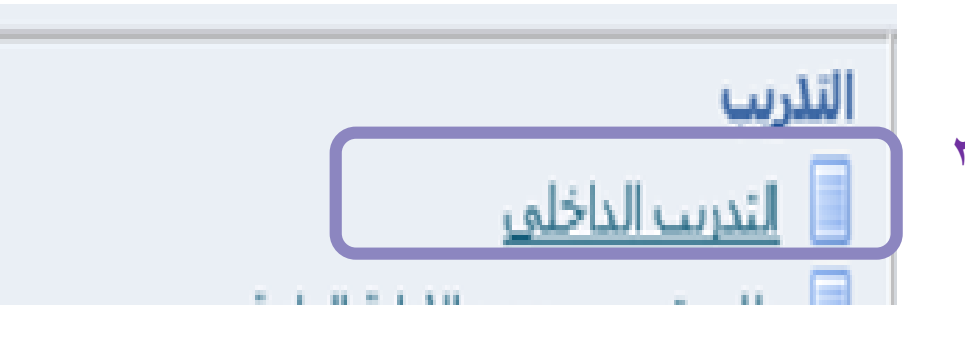

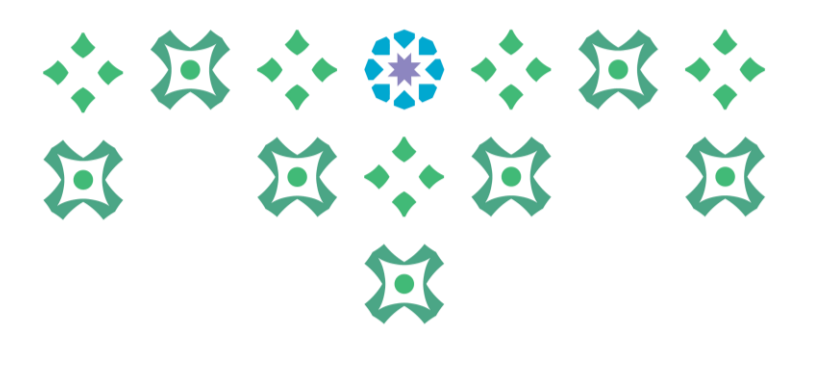

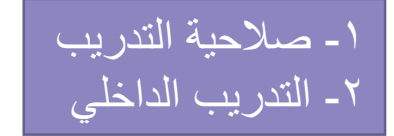

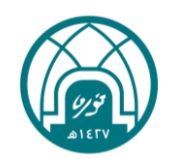

#### آلية التسجيل في البرامج التدريبية

## 

| علمة لتعذلة فلتنتخلف في المرة التريب<br>الدليل التدريبي تريخ التدرير<br>التدريب الحالي التدريب المسرب<br>يحث البرنامج التدريبي V |
|----------------------------------------------------------------------------------------------------|
|                                                                                                    |
| <u>A</u>                                                                                                    |
| ועָאַגּזיַ                                                                                                    |
|                                                                                                    |
| التسجيلات                                                                                                    |
| تتضمن التسجيلات كل التسجيلات الحالية بما في ذلك تسجيلات الفصول الدراسية التي تعتبر جزءًا من شهادة تعليم أو مسار التعليم.         |
| استعراض الدليل<br>الدليل التدريين للهئة الإداري                                                                                  |

# ٣- الصفحة الرئيسية للدارس ٤- الدليل التدريبي للهيئة الإدارية

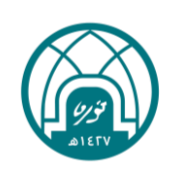

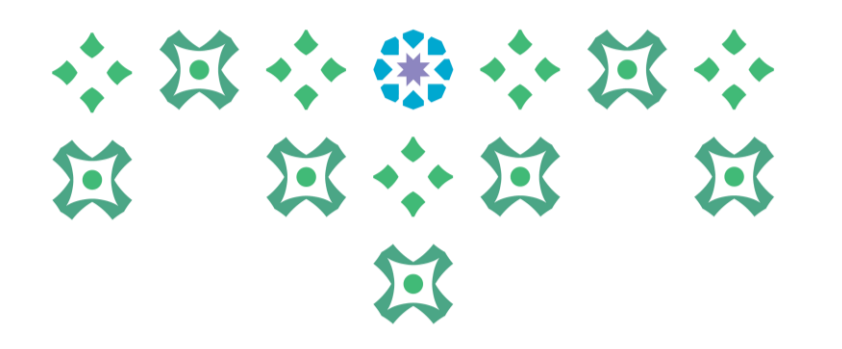

#### آلية التسجيل في البرامج التدريبية

| م بعد المعند الأربية الأجن بع      |                       |                                                     |                                                                                                    |
|------------------------------------|-----------------------|-----------------------------------------------------|----------------------------------------------------------------------------------------------------|
| - يتم أحتيار البرنامج التدريبي ألم |                       |                                                     | لدليل التدريبي تاريخ التدريب الصفحة الرئيسية للدارس                                                                                     |
| لضغط على تحديد موعد التنفيذ        | 1                     |                                                     | حث البرنامج التدريبي 💟 🗌 عبارة مطابقة 🛛 ذهاب 🗹 بحث متقدم                                                                                |
|                                    |                       |                                                     | سنحة الرئيسية للدارس: التدريب الحالي 🕞                                                                                                  |
|                                    |                       |                                                     | نلليل التدريبي للهيئة الإدارية                                                                                                    |
|                                    |                       |                                                     | · · · · · ·                                                                                                    |
|                                    |                       |                                                     | لبرامح التذريبية                                                                                                    |
|                                    |                       |                                                     | انقر على 'البرنامج التدريبي' لعرض التفاصيل والتسجيل فيه، سيعرض رابط 'اختيار مواعيد تنفيذ البرامج التدريبية والتسجيل فيها' صفحة التسجيل. |
|                                    | رمز البرنامج التدريبي | اختبار مواعبد تنفيذ البرامج التدريبية والتسجيل فيها | اسم البرنامج الندريبي                                                                                                    |
|                                    |                       | <b>Q</b>                                            | البرامج المتخصف (بالأمن والسلامة والصحة المهنية والبيئة)                                                                                |
|                                    |                       | <u>\</u>                                            | test3                                                                                                    |
|                                    |                       |                                                     |                                                                                                    |
|                                    |                       | 0                                                   | يودة إلى الصفحة الرئيسية                                                                                                    |

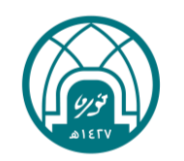

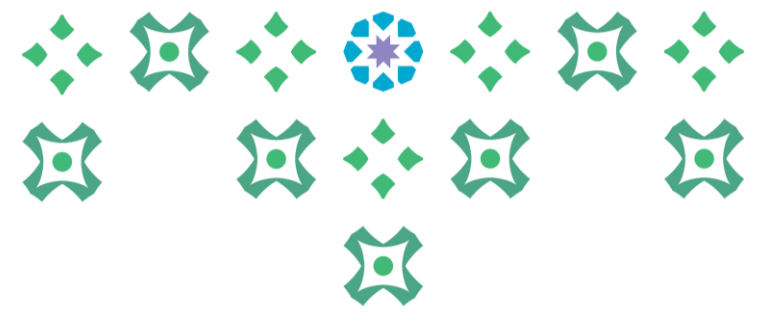

| التدريبية | البرامج | فى | التسجيل | آلية |
|-----------|---------|----|---------|------|
|           |         |    |         |      |

|                                                                   | ة التتريب                                                                        | یس ادار                                                                                                    | Tinga Cining Oppin Oppin All Accessing<br>Principal Heat die Inderstering Conservation |
|-------------------------------------------------------------------|----------------------------------------------------------------------------------|----------------------------------------------------------------------------------------------------|----------------------------------------------------------------------------------------|
|                                                                   | الصفحة الرئيسية للدارس                                                           | تاريخ التدريب                                                                                                    | الدليل التدريبي                                                                        |
|                                                                   | ◄ عبارة مطابقة ذهاب يحث متقدم                                                    | تدريبي                                                                                                    | بحث البرنامج ال                                                                        |
|                                                                   |                                                                                  | ~ ~                                                                                                    | لدلېل التدريبى ><br>تسچيل: <b>test4</b>                                                |
| <ul> <li>٦- تظهر تفاصيل البرنامج التدريبي،</li> </ul>             |                                                                                  | مراجعة<br>فرموز المفاتيح                                                                                                    | إلغاء<br>إظهار محموعة                                                                  |
| وتقاصيل بيانات المتدرب/ه                                          |                                                                                  |                                                                                                    | التفاصيل                                                                               |
| <ul> <li>۷- إضافة مسمى العمل الحالي</li> <li>۸- مراجعة</li> </ul> | دورة تدريبية<br>test3<br>test4<br>+۹:++ +٦/+٢/١٤٤٥<br>١+:++ +٦/+٢/١٤٤٥<br>الرياض | طريقة التقديم به<br>البرنامج التدريبي<br>البرنامج التدريبي<br>تاريخ البداية<br>منطقة التوقيت<br>الافق                                                                                 | ,<br>اسم ا<br>موعد تنفیذ ا                                                             |
|                                                                   |                                                                                  | ل                                                                                                    | تفاصيل التسجي                                                                          |
|                                                                   | ا√                                                                               | قيمة السياق<br>مسمى اخر تدريب<br>صول على اخر تدريب<br>صول على اخر ترقية<br>المسمى الوظيفي<br>المسمى الوظيفي<br>المريد الاليكتروني<br>الردم الجوال<br>السجل المدني<br>سمى العمل الحالي | تاريخ الحد<br>تاريخ الح<br>۲ * مى                                                      |

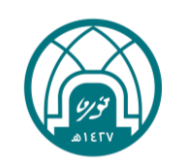

# ・ 注 · ※ · 注 · 注 注 · 注 · 注

#### آلية التسجيل في البرامج التدريبية

مراجعة لل<u>خ</u>لف تنفي<u>ذ</u>

|                                                          |       |                 |                       |                                                           | تفاصيل التسيحيل            |
|----------------------------------------------------------|-------|-----------------|-----------------------|-----------------------------------------------------------|----------------------------|
|                                                          |       |                 |                       |                                                           | 0                          |
|                                                          |       |                 |                       | المقترح                                                   |                            |
|                                                          |       |                 |                       | اسم البرنامج التدريبي test3                               |                            |
|                                                          |       |                 |                       | موعد تنفيذ البرنامج الندريبي test4                        |                            |
|                                                          |       |                 |                       | تاريخ البداية ٢٢/٠٨/٢٠٢٣ ٠٩:٠٠                            |                            |
| 1 ** 1 × 1 × 1 × 1                                       | 0     |                 |                       | تاريخ النهاية ١٠:٠٠ ٢٢/٠٨/٢٠٢٣                            | 9                          |
| <ul> <li>– مر اجعه بیانات البر نامج الندر بیے</li> </ul> | ۹     |                 |                       | منطقة التوقيت الرياض                                      | ¥                          |
|                                                          |       |                 |                       | طور التسليم دورة تدريبية                                  |                            |
| ۱_ تتفرذ                                                 | •     |                 |                       | اللعه عربية                                               |                            |
|                                                          |       |                 |                       | مركز التكلعة                                              |                            |
|                                                          |       |                 |                       | ارشادات خاصه                                              |                            |
|                                                          |       |                 |                       | تبريز التسجيل                                             |                            |
|                                                          |       |                 |                       | مسمی اجر ندریب ر<br>بیخ الجم مار مارد. اخر تدریب ت        | E.                         |
|                                                          |       |                 |                       | ريع المطلوب على اخر شريب ا<br>اسخ الحم مان عام الخريت قرق | 6                          |
|                                                          |       |                 |                       | المسمور المطيفون                                          | <b>^</b>                   |
|                                                          |       |                 |                       | البريد الالبكتروني                                        |                            |
|                                                          |       |                 |                       | الادارة ا                                                 |                            |
|                                                          |       |                 |                       | رقم الجوال و                                              |                            |
|                                                          |       |                 |                       | السجل المدني لاريب بعدين                                  |                            |
|                                                          |       |                 |                       | مسمى العمل الحالي مدير تخطيط الموراد البشرية              |                            |
|                                                          |       |                 |                       |                                                           |                            |
|                                                          |       |                 |                       |                                                           | ملاحظات للمعتمد            |
|                                                          |       |                 |                       |                                                           |                            |
|                                                          |       |                 |                       |                                                           |                            |
|                                                          |       |                 |                       |                                                           |                            |
|                                                          |       |                 |                       | ×                                                         |                            |
|                                                          |       |                 |                       |                                                           |                            |
|                                                          |       |                 |                       |                                                           | المعتمدون                  |
|                                                          |       |                 |                       |                                                           | 09100201                   |
| فإ                                                       | الحال | رقم الطلب الفئة | نوع المعتمد           | ٢                                                         | التفاصيل رقم السطر المُعتم |
|                                                          | مِد   | المُع           | أشخاص الموارد البشرية | طيف، أمل                                                  | [] العبداللد               |
|                                                          |       | مة ال           | أدا حاة قالحد         |                                                           |                            |
|                                                          | مَد   | 1               | ادوار مراقبة المنصب   | وحده البذريب والنظوير                                     | 1 1991+                    |
|                                                          |       |                 |                       |                                                           |                            |

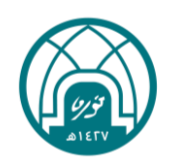

## $\square \cdots \ast \cdots \square \cdots$ I

#### مالى المريب المريب 📌 لمىدكەف 🔻 🛛 🚱 مىشىلە 🔻 الدليل التدريبي تاريخ التدريب الصفحة الرئيسية للدارس ١١- يتم ارسال الطلب للرئيس التدريب الحالي 📋 التدريب المطلوب المباشر للاعتماد ومن ثم لممثلات عبارة مطابقة فهاب يحث متقدم ~ بحث البرنامج التدريبي 1 1 وحدة التدريب والتطوير 遏 تفيد تم تقديم طلب التسجيل في الفصل الدراسي test4 للمدير لاعتمادها. يمكنك مراقبة حالة التسجيل الخاص بك من علامة التبويب التعليم المطلوب بالصفحة الرئيسية للدارس Δ الإعلانات <u>يحث</u> <u>لديك ۳ تيليغ جديد</u> التسحيلات مستعبدت تتضمن التسجيلات كل التسجيلات الحالية بما في ذلك تسجيلات الفصول الدراسية التي تعتبر جزءًا من شهادة تعليم أو مسار التعليم. ∃ظهار محموعة رموز المفاتيح ستعراض الدليل الدليل التدريني للهيئة الإداري... الدليل التدريبي تاريخ التدريب الصفحة الرئيسية للدارس الصفحة الرئيسية الخروج التضبيلات تعليمات التشخيص

حول هذه الصفحة جملة السرية

آلية التسجيل في البرامج التدريبية

### آلية تقييم برنامج تدريبي:

بعد إتمام البرنامج التدريبي يجب على المتدربة القيام بتقييم البرنامج التدريبي لك تتمكن من الحصول على الشهادة التدريبية

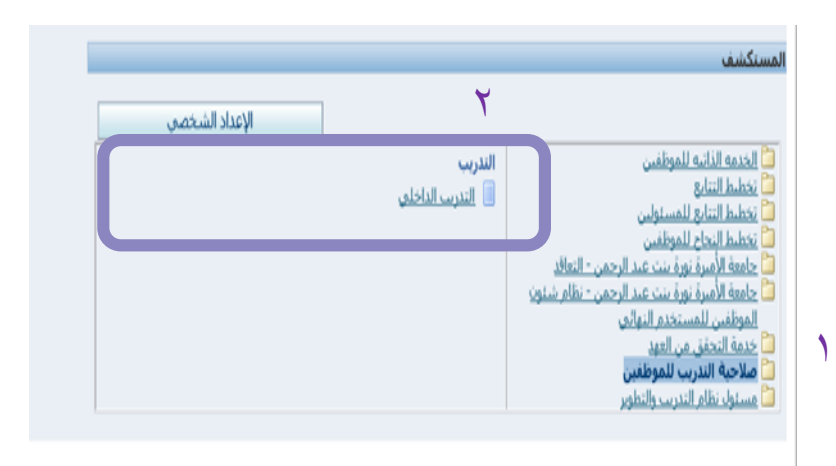

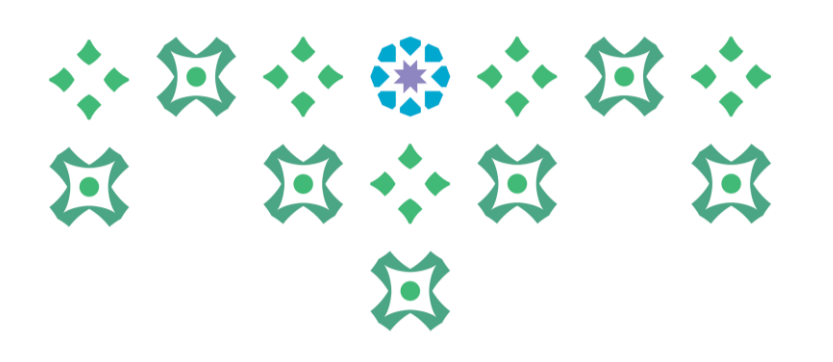

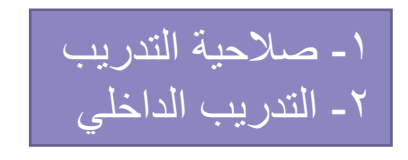

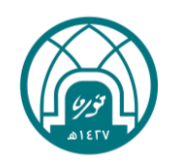

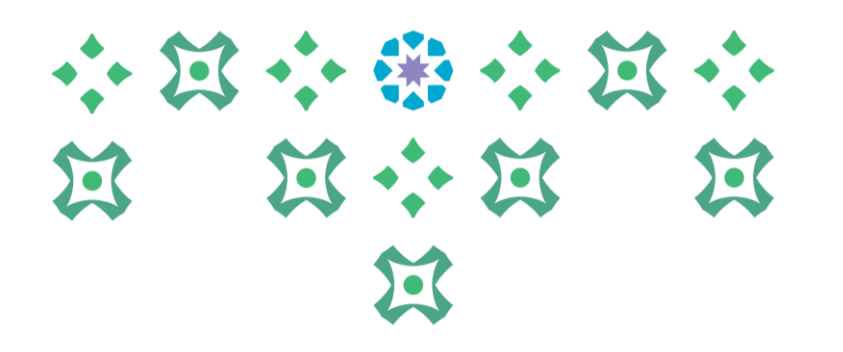

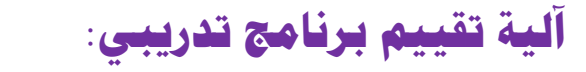

| الغروج التشبيلات تطيمات التشغيص                                      | سنحة الرئيسية     | ال               |                    | r ahasia 🛃 | <b>▼ 135</b> 5   | a 🔒              |                            |                            | س                 | ىرئىسىة للدار                        | إدارة التدريب<br>ح التدريب الصفحة ال | لتدريبي تاريخ                 | م <del>اسدانات</del><br>الدليل ال |
|----------------------------------------------------------------------|-------------------|------------------|--------------------|------------|------------------|------------------|----------------------------|----------------------------|-------------------|--------------------------------------|--------------------------------------|-------------------------------|-----------------------------------|
|                                                                      |                   |                  |                    |            |                  |                  |                            |                            |                   |                                      | ندريب المطلوب                        | الحالي   ال                   | التدريب                           |
| ، - تي صفحه، التاريب الحالي -يعهر                                    |                   |                  |                    |            |                  |                  | لحت متعدم                  | باره مطابقه                |                   |                                      |                                      | لبرنامج التدريبي              | بحث                               |
| للمتدربة جدول التسجيلات بعد إتمام                                    |                   |                  |                    |            |                  |                  |                            |                            |                   |                                      |                                      |                               | <b>1</b>                          |
| م البرنامج التدريبي                                                  |                   |                  |                    |            |                  |                  |                            |                            |                   |                                      |                                      |                               |                                   |
| 🛃 ٤ - الضغط على زر التقييم                                           | ٤                 |                  |                    |            |                  | ار التعليم.      | من شـهادة تعليم أو مس      | راسية التي تعتبر جزءًا ه   | لات الفصول الد    | ي ذلك تسجيا                          | لتسجيلات الحالية بما ف               | <b>بلات</b><br>التسجيلات كل ا | <b>التسجب</b><br>تتضمن ا          |
| اد <sup>ا</sup> لتعراض الدليل<br><u>دليل التدريمي للهيئة الإداري</u> | تفييم أو<br>توفيع | إلغاء<br>التسجيل | نقل إلى<br>التاريخ | تشغيل      | منطقة<br>التوقيت | ناريخ<br>الإتمام | تاريخ النهاية              | ناريخ البداية ن            | العنصر<br>الموجود | ع الحالة                             | موعد تنغيذ<br>البرنامج التدريبي النو | اسم البرنامج<br>التدريبي      |                                   |
|                                                                      |                   | <b>6</b>         | Ē                  |            | الرياض           |                  | ۱۰:۰۰:۰۰ ۰٦/۰۲/۱٤٤٥        | • • •: • • • 7/ • ۲/ ۱ ٤٤٥ |                   | ) <u>فی انتظار</u><br><u>التقییم</u> | 译 test4                              | <u>test3</u>                  |                                   |
| حقوق الشر (c) محفوظة لأورباتك ۲۰۱۱. كافة الحقوق محفوظة               |                   |                  | التشخيص            | ى تعليمات  | فروج التقضيلان   | الرئيسية ال      | مة الرئيسية للدارس الممنحة | نريبى تاريخ التنريب الصند  | الدليل الت        |                                      | رية                                  | صفحة جملة الس                 | حول هذه اله                       |
|                                                                      |                   |                  |                    |            |                  |                  |                            |                            |                   |                                      |                                      |                               |                                   |

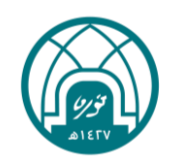

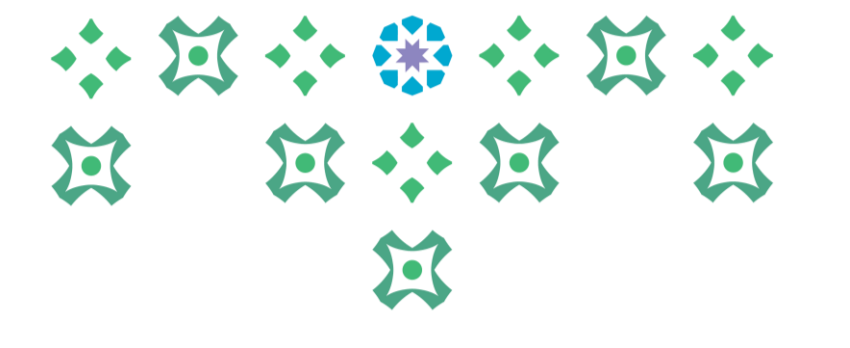

#### يتفات عقيم استراء تقيم برامع انفظ التريبية تعام ١١١٦ هـ. حب عن الأستلة الموجودة في هذه المفحة ، انفر الإجمالي لعرض الأستلة التي يجب الإجابة عليها قبل تقديم التقريم الترابهاء التقويم إذا كنت جاهزًا لتقديم التقويم الحاص بك- الإحمالي الصفحة 1 من 1 الها التقييم أولا / تقبيم المحتوف التدريبي : الرحاء إدخال الدرحة بالأرقام من (١-٥) ، حيث يمثل الرقم (١) لا أوافق بشدة .. والرقم (٥) أوافق بشدة (فم بالإحابة على كل الأسئلة الموجودة في هذا القسم) ۱/۱ التدريب مقيد لعي في عملي واستطيع تطبيقه .. 🗖 تعليم للمراجعة (اختر كل الإجابات الصحيحة) 1 | 7 | 7 | 1 7 1 | 7 | 1 0 🗖 تعليم للمراجعة ٢. ١/٢ محتويات البرنامج وافية ومرتبطة باحتياحاتي التدريبية .. (اختر كل الإجابات المحيحة) 🗖 تعليم للمراجعة ۲. ۲۲ محتويات البرنامج متسلس (اختر كل الإجابات الصحيحة) سلسلة بشكل مناسب .. 🗌 تعليم للمراجعة 3. ١/٤ المواد التدريبية والوسائل والعروض واضحة وجذابة .. (اختر كل الإجابات الصحيحة) 00 o 🖌 ٦٢/٥ تجهيزات قاعة التدريب وتدريباتها كانت مناسبة .. 🗌 تعليم للمراجعة (اختر كل الإجابات الصحيحة) 1 7 7 7 7 7 7 7 8 0 10. ٢/٤ الاتصال بمنسق البرنامج متاحاً وميسوراً .. 🗔 تعليم للمراجعة (اختر كل الإجابات الصحيحة) 1 | 7 | 7 | 7 | 7 | 7 | 2 | 0 | رابعاً / الملاحظات والإقتراحات : (قم بالإجابة على كل الأسئلة الموجودة في هذا القسم) ۲۱. ۱۲ یهمنا رأیك في نظام تیسیر واقتراحك لتطویر البرنامج التدریبي مس 🗌 تعليم للمراجعة ش کرا 🗖 تعليم للمراجعة ۱۷. ۲/ ماهي المعرفة التي تم اكتسابها من البرنامج التدريبي وإمكانية تطبيقها في مجال العمل.. التنظيم الإجمالها المفحة ( من ( إنهاء النقييم

آلية تقييم برنامج تدريبي:

grp.pnu.edu.sa 🥭 Home - الصغطات

0

×

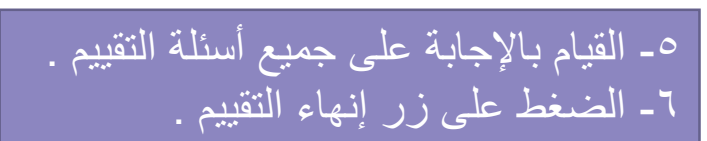

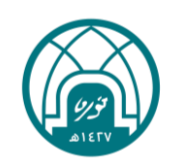

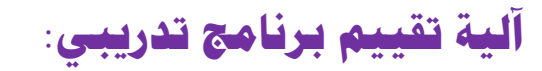

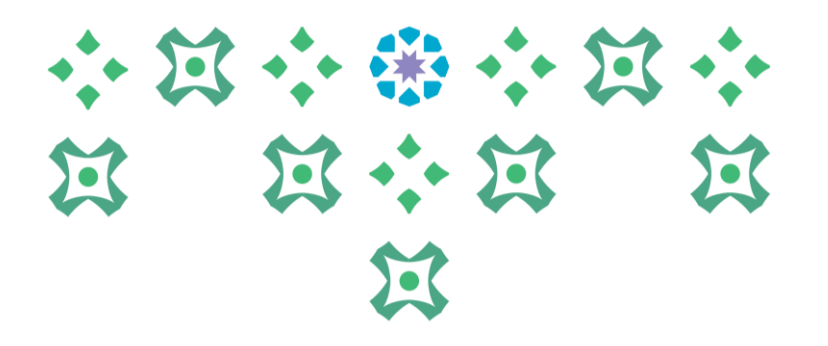

|                                         | Long -                                                                                              |                                                                                                    |
|-----------------------------------------|----------------------------------------------------------------------------------------------------|----------------------------------------------------------------------------------------------------|
|                                         |                                                                                                    |                                                                                                    |
|                                         |                                                                                                    |                                                                                                    |
|                                         |                                                                                                    | 🕕 معلومات                                                                                           |
|                                         | V                                                                                                   | راجع المعلومات الموجودة أدناه قبل تقديم التقييم                                                     |
|                                         |                                                                                                    | تأكيد تقديم التقييم: استمارة تقييم برامج الخطة التدريبية للعام ١٤٤٤ هـ                              |
| الإحمالي عودة إلى النقبيم تنفيذ التقبيم | ى التقييم للرجوع إلى أسئلة التقييم مرة أخرى. انقر الإجمالي للاطلاع على قائمة بكافة الأسئلة الموجودة | إذا كنت تريد بالفعل تنغيذ التقييم، انقر تنغيذ التقييم. انقر عودة إله<br>في التقييم الحالب (الحالية) |
|                                         |                                                                                                    | لغد قمت بإنمام: ١٧ من ١٧ الأسئلة                                                                    |
| الإجمالي عودة إلى النقبيم تنفيذ النقييم |                                                                                                    |                                                                                                    |

| التقييم | – تنفيذ | مات - | المعلو | ىراجعة  | <u>م _</u> ۷ |
|---------|---------|-------|--------|---------|--------------|
| بنجاح   | التقييم | تقديم | کید تم | سالة تأ | ^_ ر         |

|                          | Λ                                              | 🖬 تافید                          |
|--------------------------|------------------------------------------------|----------------------------------|
|                          |                                                | تم تقديم التقييم بنجاح           |
|                          | ابح النظة التي بيبة للعاد 1334 هـ.             | التحالا فتنب الشبير المتباة تشبع |
|                          | ة الع الصفحة الشيسية للعقدة الع التطبية السابق | و تقديم التقييم بنجاح. انقر عمر  |
| عودة إلى الصعحة الرئيسية | Ginni Gitmi Gil obni danibli anni Gil o        |                                  |
|                          |                                                |                                  |
| عودة إلى الصفحة الرئيسية |                                                |                                  |
|                          |                                                |                                  |
|                          |                                                |                                  |
|                          |                                                |                                  |
|                          |                                                |                                  |
|                          |                                                |                                  |
|                          |                                                |                                  |
|                          |                                                |                                  |
|                          |                                                |                                  |

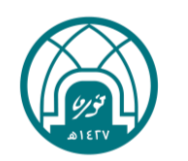

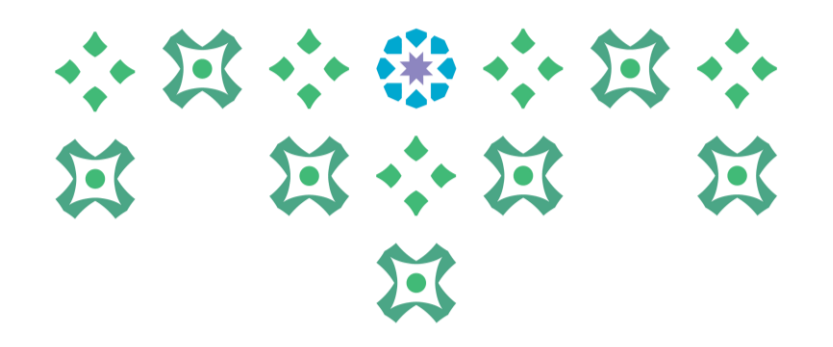

#### طباعة الشهادة :

#### بعد إتمام تقييم البرنامج التدريبي يتم تسليم المتدرب/ة الشهادة التدريبية من قبل منسقة التدريب

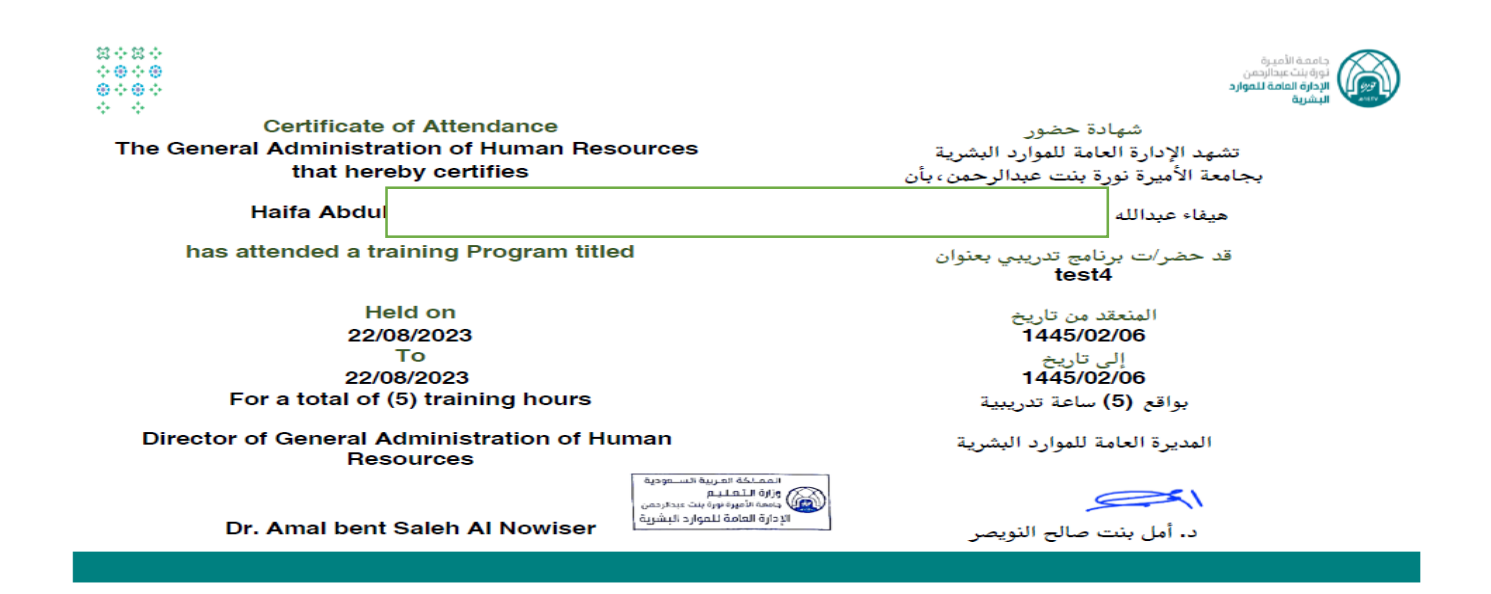

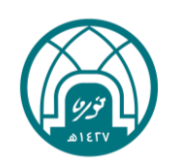

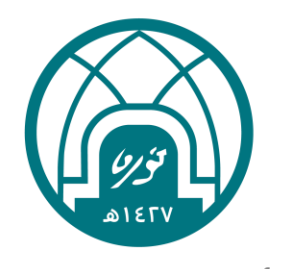

جامعة الأميرة نورة بنت عبدالرحمن Princess Nourah bint Abdulrahman University

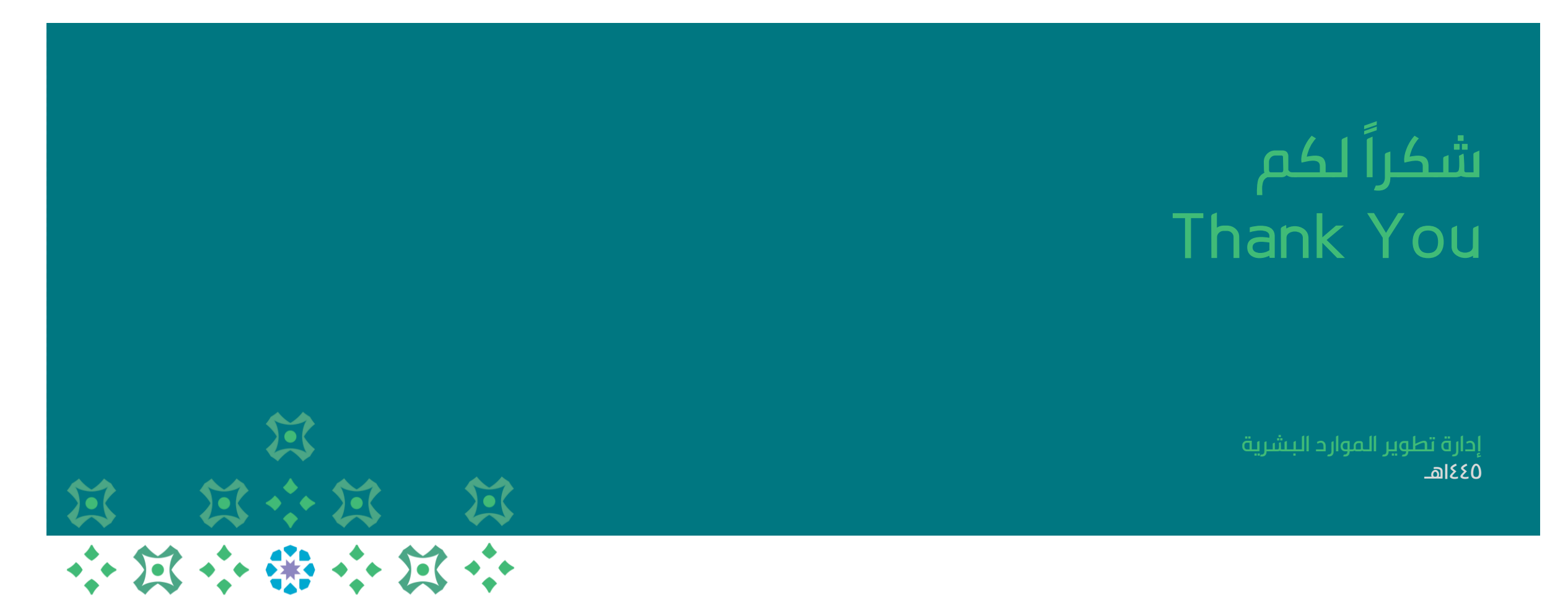